## <自宅PCまたはスマホからのM365アカウント多要素認証方法>

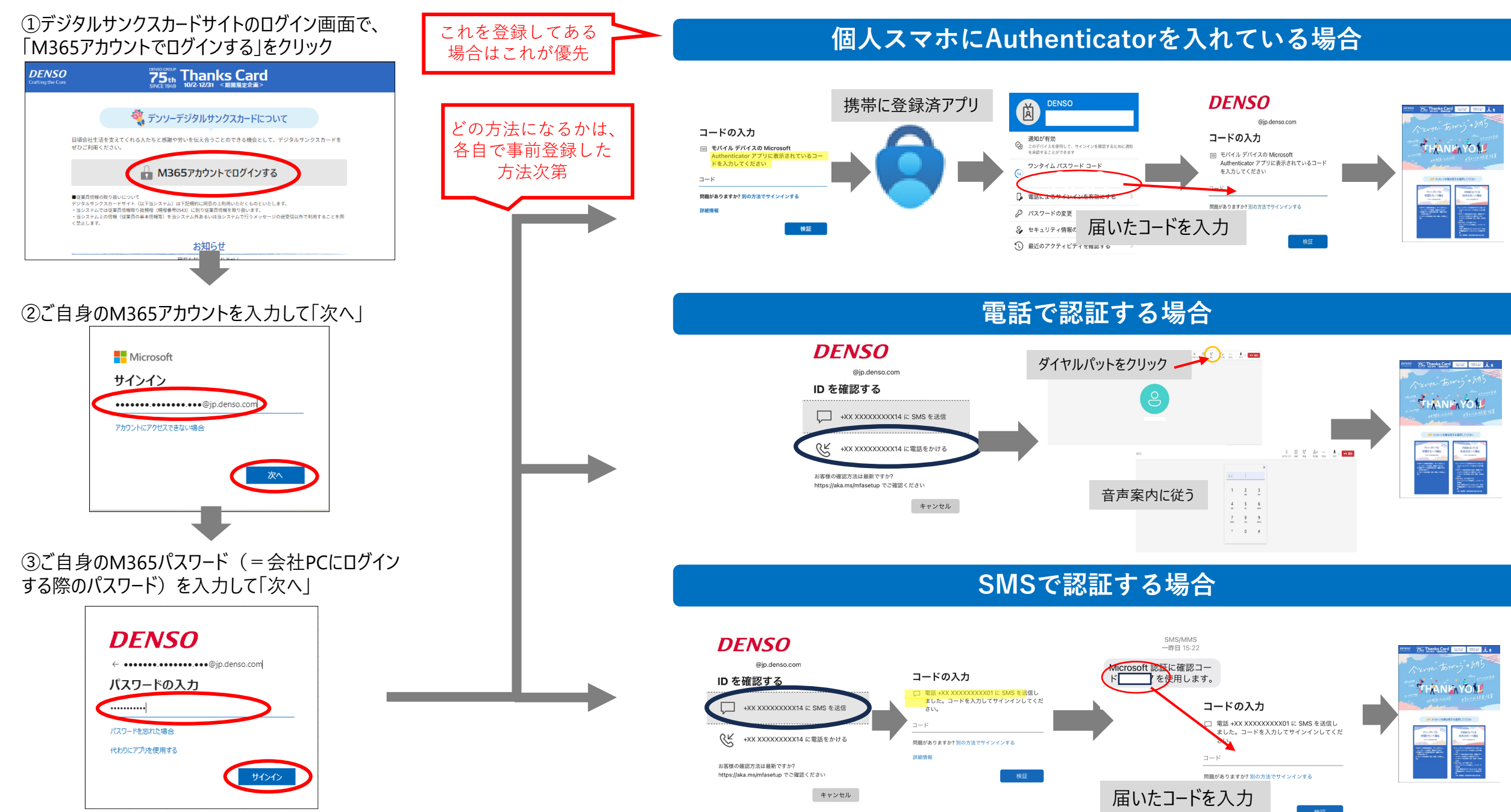